# Divertimento

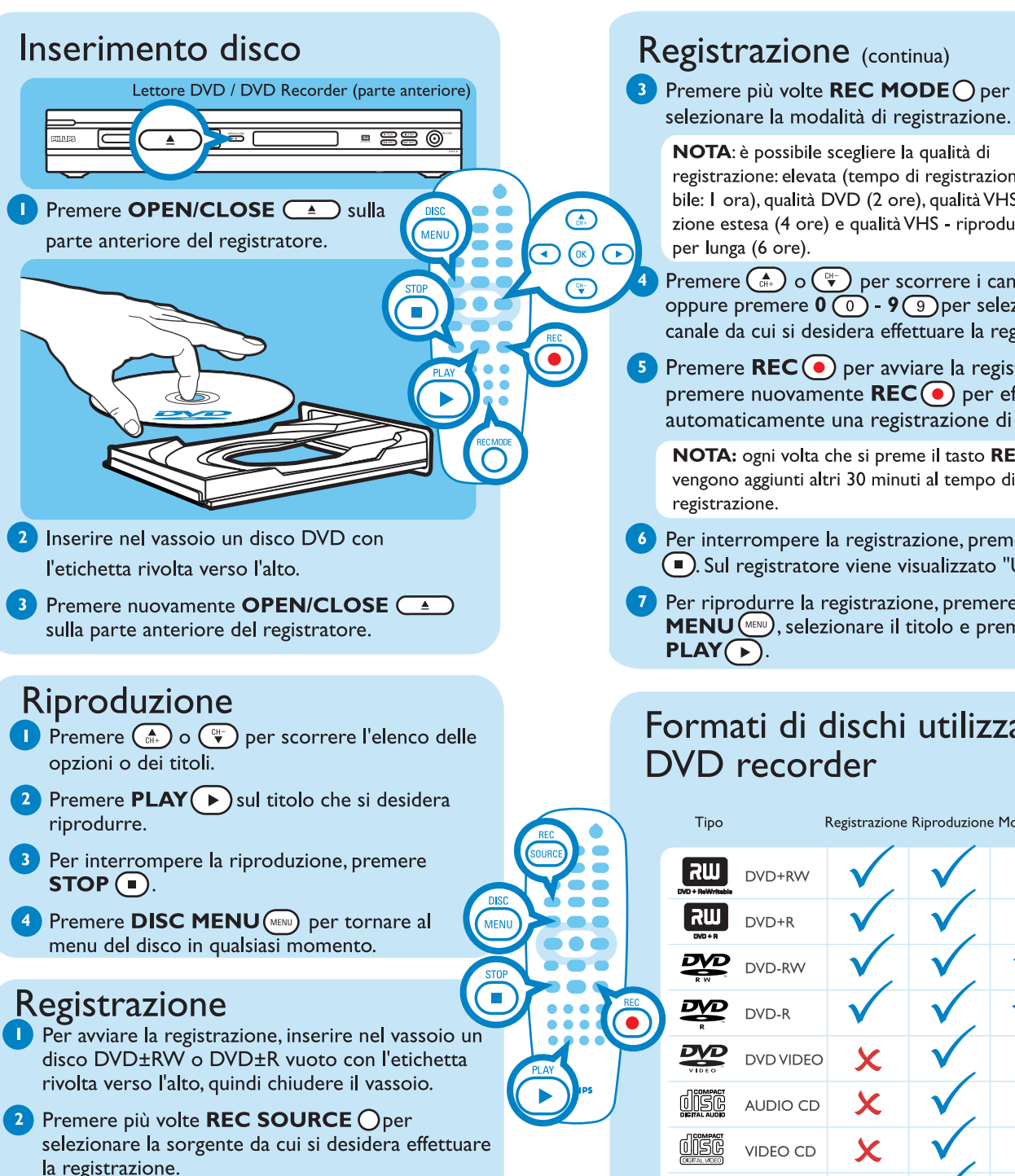

**NOTA**: questa funzione consente di scegliere di effettuare la registrazione da un sintonizzatore o da qualsiasi dispositivo collegato mediante le connessioni di ingresso audio/video.

# Bisogno di assistenza?

Manuale per l'utente Consultare il manuale per l'utente fornito con il lettore/registratore DVD.

Online Visitare www.philips.com/support

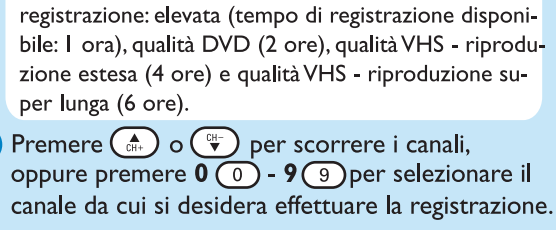

5 Premere **REC** • per avviare la registrazione, premere nuovamente **REC** per effettuare automaticamente una registrazione di 30 minuti.

**NOTA:** ogni volta che si preme il tasto **REC**(), vengono aggiunti altri 30 minuti al tempo di

6 Per interrompere la registrazione, premere **STOP** Sul registratore viene visualizzato "UPDATE".

7 Per riprodurre la registrazione, premere **DISC MENU** (MENU), selezionare il titolo e premere

#### Formati di dischi utilizzati nel DVD recorder

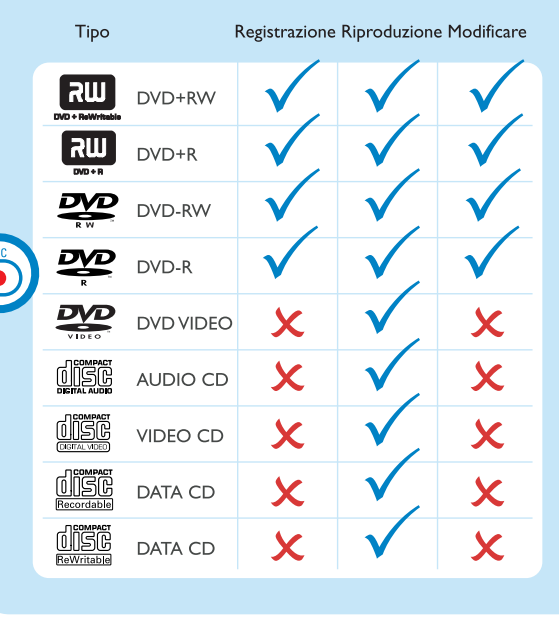

# Guida di avvio rapido

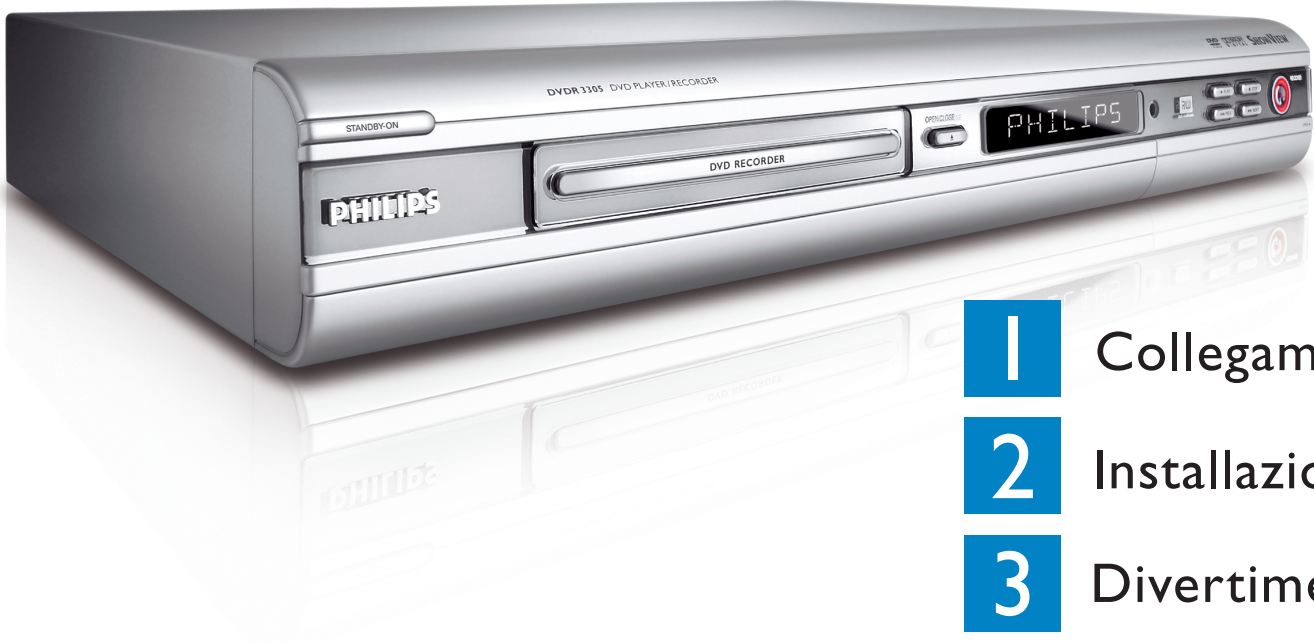

# Contenuto della confezione

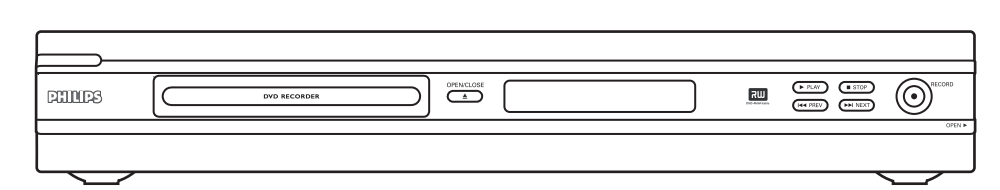

#### Lettore DVD / DVD Recorder

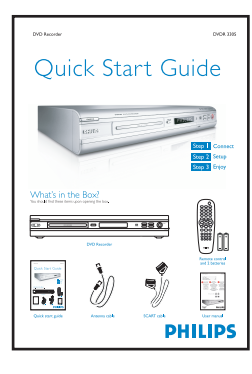

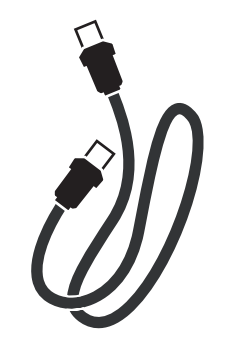

Guida di avvio rapido

Cavo coassiale RF

2005 © Koninklijke Philips N.V. Tutti i diritti riservati. 12 NC 3139 246 16952 www.philips.com

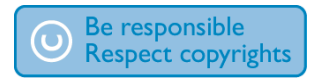

# Collegamento

# Installazione

### Divertimento

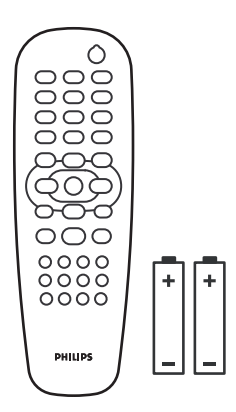

#### Telecomando con 2 batterie

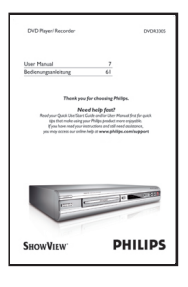

Manuale per l'utente

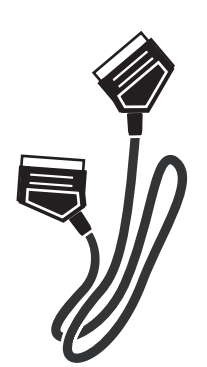

Cavo SCART

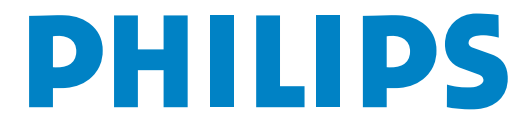

# Collegamento Iniziare con i "Collegamenti di base'

Se si dispone di un VCR, attenersi alle istruzioni riportate in "Collegamento con VCR o dispositivo

#### Collegamenti di base

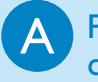

Prima di effettuare il collegamento

Scollegare il cavo dell'antenna attualmente collegato al televisore.

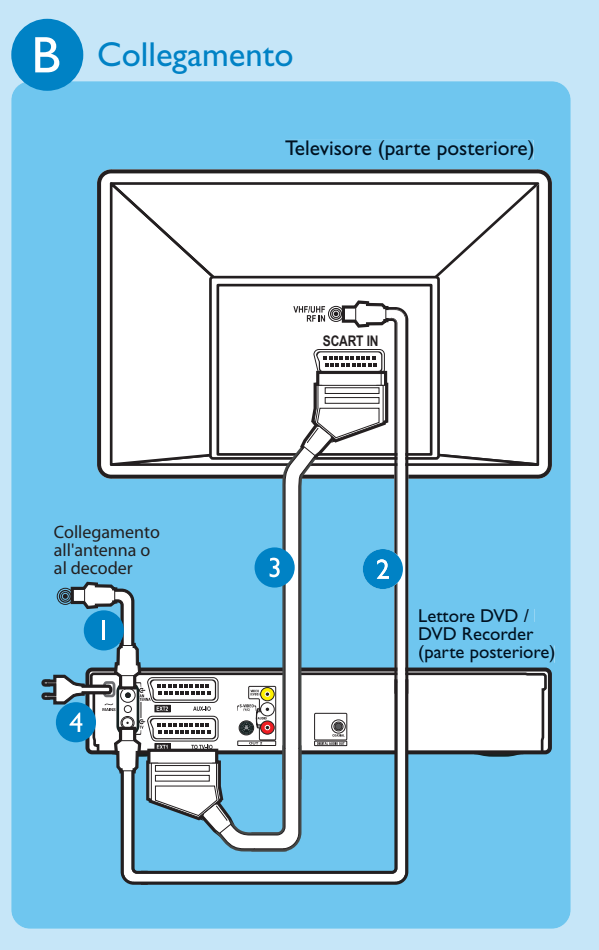

- Collegare il cavo dell'antenna alla presa ANTENNA ( del registratore.
- 2 Utilizzare il cavo coassiale RF in dotazione per collegare la presa **TV** (-) del registratore alla presa Antenna In del televisore.
- 3 Utilizzare il cavo scart per collegare la presa EXTITOTV-I/O del DVD Recorder alla presa di ingresso SCART del televisore.
- 4 Inserire il cavo di alimentazione del registratore nella presa di corrente CA.

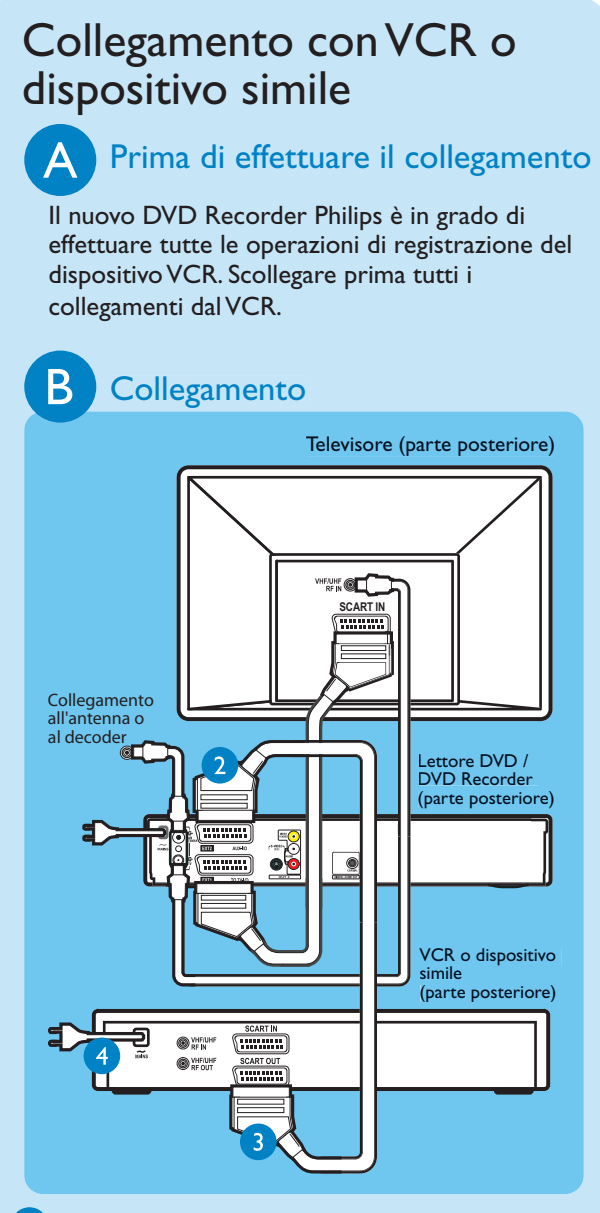

- Seguire i passi 1 3 di BCollegamento" nella sezione "Collegamenti di base" per collegare il registratore prima di procedere al passo 2 riportato in basso.
- 2 Utilizzare un altro cavo coassiale RF (non fornito) per collegare la presa  $TV \rightarrow del DVD$ Recorder alla presa di ingresso dell'antenna posizionata sul televisore.
- **3** Utilizzare un altro cavo scart (non fornito) per collegare la presa **EXT2 AUX-I/O** del DVD Recorder alla presa di uscita Scart (con etichetta TV OUT o TO TV) del videoregistratore.
- 4 Inserire il cavo di alimentazione del dispositivo VCR nella presa di corrente CA.

**NOTA** in questa configurazione, il VCR non è in grado di registrare programmi TV.

Per gli altri schemi dei collegamenti, vedere il manuale per l'utente in dotazione.

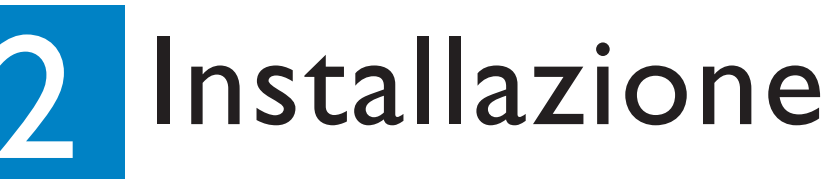

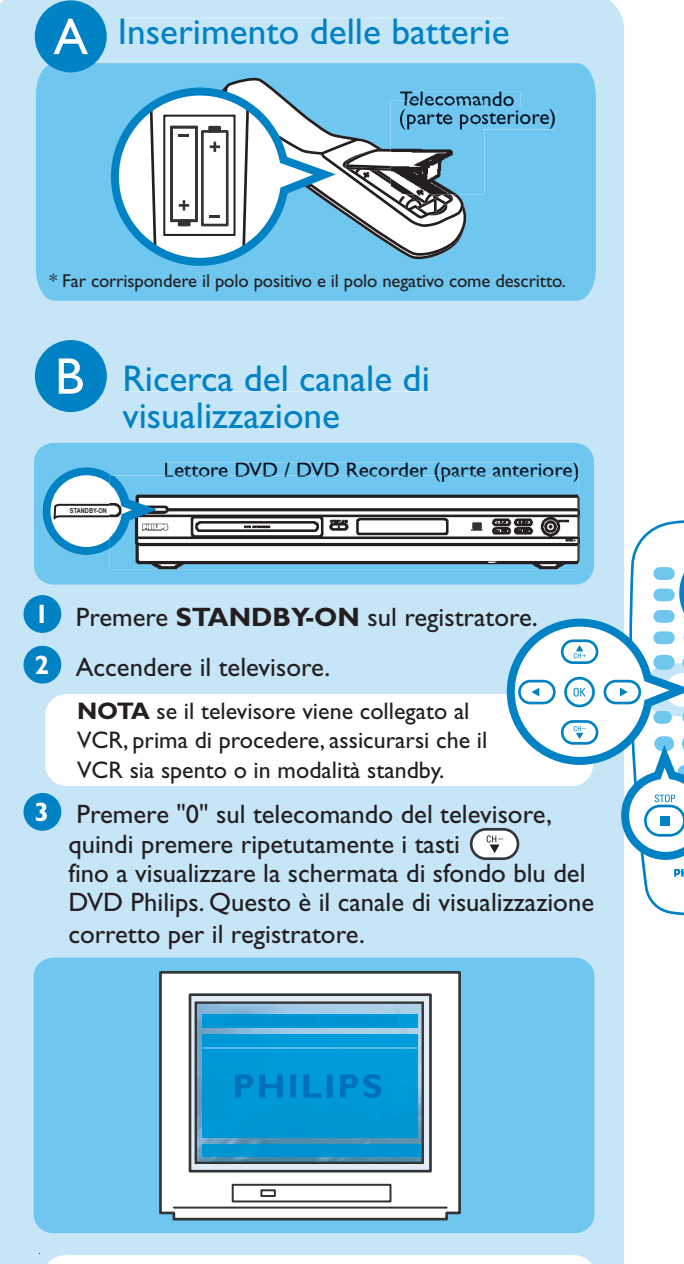

NOTA è possibile premere il tasto AV o SELECT sul telecomando del televisore (se disponibile) per selezionare il canale di visualizzazione corretto.Vedere il manuale per l'utente del televisore.

MENU

Installazione iniziale

Premere SYSTEM MENU (MIN) sul telecomando.

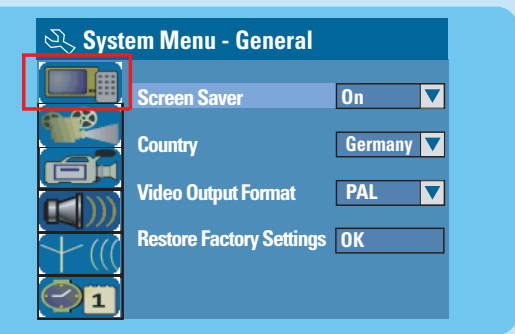

NOTA utilizzare i tasti 🕞 e 🖤 per selezionare le opzioni. Premere ( ) per selezionare una voce. Per confermare un'impostazione, premere OK(OK).

#### Selezione del Paese di residenza.

- Evidenziare 🔲 e premere 🕩 Selezionare { **Country** } (Paese) e premere **OK** () sul telecomando.
- 3 Impostazione e installazione dei canali televisivi.
- Evidenziare Selezionare { Channel Search } (Ricerca canale) e premere  $OK(\mathbb{N})$  sul telecomando per avviare la ricerca automatica del canale TV.

#### 4 Selezione della lingua.

#### Evidenziare ()) e premere ().

- selezionare la lingua per l'OSD (On Screen Display).
- selezionare la lingua predefinita per il menu disco.
- selezionare la lingua predefinita per i sottotitoli.
- selezionare la lingua predefinita per l'audio.
- 5 Impostazione della data e dell'ora.
- Evidenziare Interesting and the premere Utilizzare il **tastierino numerico 0-9** per immettere data e ora, quindi premere **OK** per confermare.
- 6 Premere SYSTEM MENU (Memory per uscire.